### คู่มือการใช้งาน VPN (Virtual Private Network) สำหรับระบบปฏิบัติการ Windows

### มหาวิทยาลัยธุรกิจบัณฑิตย์

1. คลิก Install โปรแกรม Seco Client และ เลือก Next

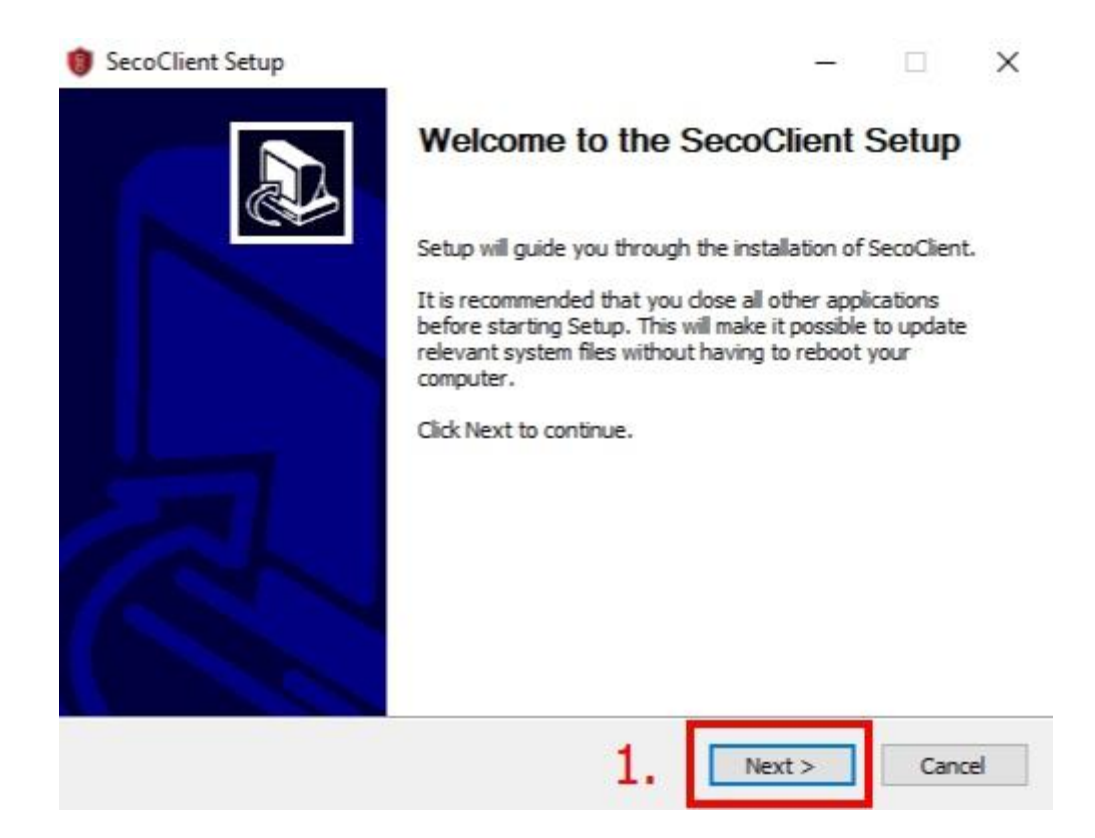

#### **2.** เลือก I Agree

| cense Agreement                                                                                                    |                                                                                                    |                                                                                          |                                                                     |                         |
|----------------------------------------------------------------------------------------------------|----------------------------------------------------------------------------------------------------|------------------------------------------------------------------------------------------|---------------------------------------------------------------------|-------------------------|
| lease review the license terms before inst                                                                                                    | alling SecoClient.                                                                                                    |                                                                                          |                                                                     | U                       |
| Press Page Down to see the rest of the ag                                                                                                    | reement.                                                                                                    |                                                                                          |                                                                     |                         |
| HUAWEI TECHNOLOGIES CO., I                                                                                                    | .TD.                                                                                                    |                                                                                          |                                                                     | ^                       |
| Software License for any User                                                                                                    |                                                                                                    |                                                                                          |                                                                     |                         |
| Important prompt: This agreemen                                                                                                    | t is the license                                                                                                    | for any use                                                                              | ers of t                                                            | he                      |
| Important prompt: This agreemen<br>software signed by you and<br>HUAWEI TECHNOLOGIES CO.,<br>agreement includes presswork, e<br>program, User Manual, Maintena<br>documentation ("software"). If yo                                                                                  | t is the license<br>LTD ("Huawei")<br>lectrical docume<br>ance Manual and<br>ou have installed                          | for any use<br>. The softw<br>ntation and<br>i some oth<br>, copied or                   | ers of t<br>vare in t<br>compu-<br>ler relat<br>used t              | he<br>ter<br>ed<br>he ∨ |
| Important prompt: This agreemen<br>software signed by you and<br>HUAWEI TECHNOLOGIES CO.,<br>agreement includes presswork, e<br>program, User Manual, Maintena<br>documentation ("software"). If you<br>f you accept the terms of the agreement,<br>agreement to install SecoClient. | t is the license<br>LTD ("Huawei")<br>lectrical docume<br>ance Manual and<br>ou have installed<br>click I Agree to cont | for any use<br>. The softw<br>ntation and<br>i some oth<br>, copied or<br>inue. You must | ers of t<br>vare in t<br>compu-<br>er relat<br>used t<br>t accept t | he<br>ter<br>ed<br>he ∨ |

## 3. หากขึ้นหน้าต่าง Windows Security ให้เลือก Install

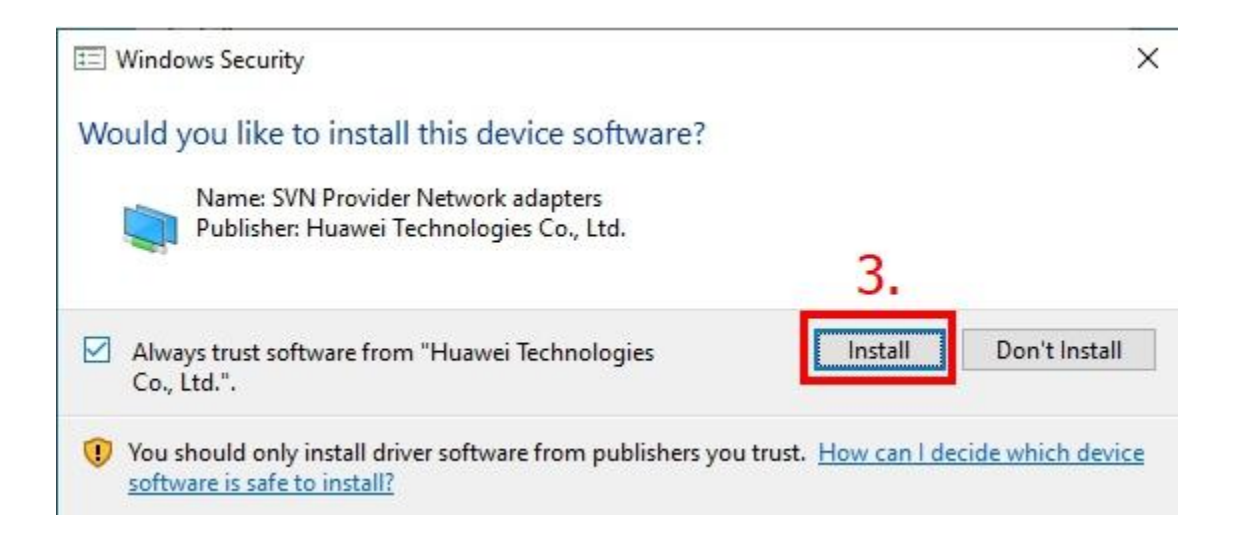

4. เมื่อติดตั้งเรียบร้อยให้เลือก Finish

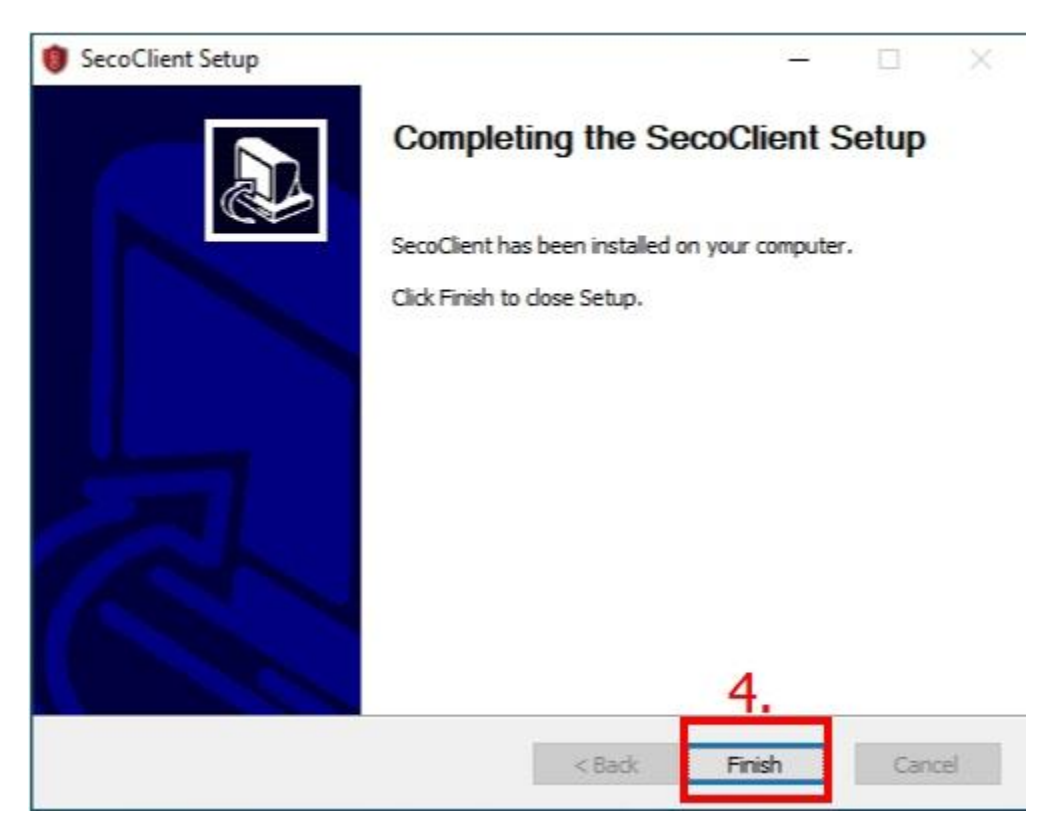

5. เปิดโปรแกรม SecoClient

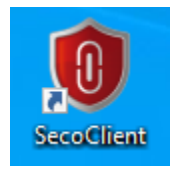

6. จะขึ้นหน้าต่างโปรแกรมดังภาพ ให้เลือก Edit

| 🔋 SecoClient | _       | ×              |
|--------------|---------|----------------|
| SecoC        | lient   | HUAWEI         |
| Connect:     | Connect | ▼ ∠            |
|              |         | Proxy Settings |

## 7. กรอกรายละเอียดตามที่กำหนด

Connection Name: DPU\_VPN

Gateway Address: dpuvpn.dpu.ac.th

Port: 44431 (สำหรับบุคลากร และเจ้าหน้าที่)

**Port: 44432 (**สำหรับนักศึกษา)

Port: 44433 (สำหรับบุคคลภายนอก)

| 🟮 New Connection | ×                                                                                                    |
|------------------|----------------------------------------------------------------------------------------------------|
|                  | A MARCH AND A MARCH AND A MARCH AND A MARCH AND A MARCH AND A MARCH AND A MARCH AND A MARCH AND A MARCH AND A M |
| P SSL VPN        | Connection Name: 6.                                                                                             |
| L2TP/IPSec       | DPU_VPN T                                                                                                    |
| ♠ Import         |                                                                                                    |
|                  | dpuvpn.dpu.ac.th * Port: 44432 * +                                                                              |
|                  | Tunnel Mode:                                                                                                    |
|                  | Auto-sensing 🔹 🕜                                                                                                |
|                  |                                                                                                    |
|                  |                                                                                                    |
|                  |                                                                                                    |
|                  |                                                                                                    |
|                  |                                                                                                    |
|                  |                                                                                                    |
|                  | Canad Q OK                                                                                                    |
|                  |                                                                                                    |

# 8. กด Connect เพื่อเชื่อมต่อ VPN

| SecoClient       | ×            |
|------------------|--------------|
| SecoClient       | HUAWEI       |
| Connect: DPU_VPN | • ∠          |
| 10. Connect      |              |
| Pr               | oxy Settings |

# 9. กรอก Username/Password สำหรับเข้าใช้งาน

| 🔋 Login          |                        | >             |
|------------------|------------------------|---------------|
| Seco             | oClient                | HUAWEI        |
| Server Address   | dpuvpn.dpu.ac.th:44432 | ▼             |
| Login Informa    | ion<br>                |               |
| Password:<br>11. | Save password Aut      | tomatic login |
|                  | 12. Login              |               |

## 10. กด Continue เพื่อเชื่อมต่อ

| 🏮 Warning |                                                                                                    |                                                                                                    | ×                                                      |
|-----------|----------------------------------------------------------------------------------------------------|----------------------------------------------------------------------------------------------------|--------------------------------------------------------|
|           | Safety warning: u<br>certificate!                                                                            | ntrusted VPN se                                                                                       | erver                                                  |
| ▲         | Issued by the server cer<br>choose "Change Setting<br>ignore this warning. Or r<br>importing the certificate | tificate is not credible,<br>",in the subsequent lo<br>eference "Help Docum<br>method to eliminate th | you can<br>gin to<br>lent <sup>®</sup> by<br>ne alarm. |
|           | Change Setting                                                                                               | Help Docum                                                                                            | <u>ient</u>                                            |
|           | 1                                                                                                    | 3. Continue                                                                                           | Cancel                                                 |